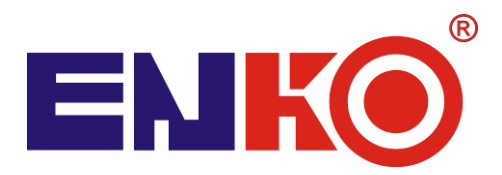

#### ENKO S.A. 44-100 Gliwice, ul. Dojazdowa 54 Tel. 32 2321836, fax 32 2323072 , <u>www.enko.pl</u> , <u>firma@enko.pl</u>

# STACJA zlewna ŚCIEKÓW

# typ STZ 212

## INSTRUKCJA OBSŁUGI STEROWNIKA

### UWAGA

Niniejsza instrukcja jest częścią instrukcji obsługi stacji zlewnej.

Zawarte w niej opisy i wskazówki mogą różnić się od faktycznych w zależności od stopnia dopasowania oprogramowania sterownika i wyposażenia posiadanej stacji.

### Spis treści

| 9. OBSŁUGA STACJI zlewnej                  | 12 |
|--------------------------------------------|----|
| 9.1 Instrukcja obsługi dla dostawcy        | 12 |
| 9.2 Uruchomienie systemu sterowania stacji | 14 |
| 9.2.1 Menu główne programu                 | 14 |
| 9.2.2 Odbiór ścieków                       | 16 |
| 9.2.3 Kalibracja sond pomiarowych          | 19 |
| 9.2.4 Wymiana danych                       | 20 |
| 9.3 Drukarka                               | 20 |

### 9. OBSŁUGA STACJI ZLEWNEJ

#### 9.1 Instrukcja obsługi dla dostawcy

- Przyłączyć wąż giętki samochodu asenizacyjnego do stacji a następnie otworzyć zasuwę jego zbiornika.
- Przyłożyć identyfikator (kartę) do pola odczytowego i przytrzymać ok. 2 3 sekundy.
- Wybrać za pomocą klawiatury adres(y) posesji, z których pochodzą ścieki
- Odczekać czas potrzebny na odbiór ścieków przez stację.
- Po wyświetleniu komunikatu o zakończeniu zrzutu zamknąć zasuwę na beczce asenizacyjnej, odpiąć wąż i unieść go aby resztki ścieków spłynęły do stacji. Następnie zawiesić wąż na stojaku. Czas na opróżnienie węża wynosi ok. 20 sekund. Po tym czasie zasuwa stacji zostanie zamknięta.
- Odebrać wydruk.

W przypadku aktywnej opcji blokady odbioru z powodu przekroczenia parametrów:

- Ponowić próbę zrzutu poprzez ponowne przyłożenie identyfikatora do pola odczytowego
- Jeśli nastąpi ponowna blokada zrzutu wezwać obsługę, która może dokonać jednorazowego wstrzymania blokady

Do ii zle ty tacj

ii zlewnej ścieki należy podawać grawitacyjnie. Ciśnieniowy odbiór ścieków jest możliwy tacjach przystosowanych do tego typu pracy.

| Kontyngent: 9990.00 [m3]<br>Paleta / Nr próbki: brak<br>ILOŚĆ [L] pH L[mS] T[°C]                                                                                                    |
|----------------------------------------------------------------------------------------------------|
| Doczyszczalnia nr : 14<br>DoSTAWCA nr: 1                                                                                                    |
| Przykłady9@p0rtówcz dosta%yzściełków.         *** XMYLSOU LYOUTY ***         ki.       >>imilo         *** KONCO PRUNCZZE (ZOO)                                                                                                    |
| zególných pol řaportu doštawy:<br>k<br>z. gata regodzina dostawy ścieków<br>triat Oldody a celeków                                                                                                    |
| <ol> <li>identyfikator oczyszczelinezpoa / npzejod je uN</li> <li>numer dostawcy</li> <li>kontyhogaradulatwcy = z issouousnaju sapy</li> </ol>                                                                                                    |
| 6. numer próbki oraz palety z butelkami (wsgrzypadku braku próbki dla danej dostawy drukowany jes<br>on ا با معنه معندات المعلم المعنية المعنية المعنية المعنية المعنية المعنية المعنية المعنية المعنية المعنية المع<br>7. sekcja parametrów średnich dostawy, kolejno:<br>مانه با مانية محمد معنية منها معنية منها معنية المعنية المعن<br>معنية المعنية المعني                                                                                                    |
| <ul> <li>carkowita-objętośc dostawy</li></ul>                                                                                                    |
| <ul> <li>8. Całkowita ilość dośtarczonych ściektów 2 wszystkich dostaw)</li> <li>9. Przyczyna zakoficzenia odbioru (np. brak przepływu, przekroczony parametr, awaria itp.)</li> <li>10.Miejsce na treść stoptej 1 Hd [7] 000 Hd [7] 000 Hd [7] 00</li></ul> |
| Raport długi (zgodny z Rozporządzenie p dobyczącym stacji zlewnych)                                                                                                    |
| Opis poszczególnych połraportu dostawy even a ***<br>epinilo                                                                                                    |
| Opis poszczególnych pól rapontel 3805 takap zsazo                                                                                                    |
| <ol> <li>Nagłówek</li> <li>data i godzina dostawy ścieków</li> <li>identyfikator oczyszczalni</li> </ol>                                                                                                    |
| 4. numer dostawcy                                                                                                    |
| <ol> <li>Kontyngent dostawcy</li> <li>numer próbki oraz palety z butelkami (w przypadku braku próbki dla danej dostawy drukowany jes<br/>napis Brak/Brak</li> </ol>                                                                                                    |
| <ul> <li>7. sekcja parametrów średnich dostawy, kolejno:</li> <li>całkowita objętość dostawy</li> </ul>                                                                                                    |
| <ul> <li>odczyn scieków</li> <li>konduktywność ścieków</li> </ul>                                                                                                    |
| <ol> <li>8. Całkowita ilość dostarczonych ścieków (z wszystkich dostaw)</li> <li>9. Przyczyna zakończenia odbioru (np. brak przepływu, przekroczony parametr, awaria itp.)</li> <li>10.Pole do wpisania nr umowy z dostawcą</li> <li>11.Pole do wpisania nazwy dostawcy ścieków</li> <li>12.Pole do wpisania nr umowy producenta ścieków</li> </ol>                                                                                                    |
| 13.Pole do wpisania adresu producenta<br>14.Pole do wpisania nr rej. dostawcy oraz rodzaju dostarczonych ścieków<br>15.Miejsce na treść stopki                                                                                                    |
|                                                                                                    |
| 9.2 Uruchomienie systemu sterowania stacji                                                                                                    |
| Do obsługi stacji został zastosowany sterownik zintegrowany z panelem operatorskin<br>przedstawiony na rysunku 1. Po uruchomieniu stacji na panelu operatorskim pojawia się ekran główn                                                                                                    |

z podanym numerem wersji programu oraz bieżącą datą i godziną. Dotknięcie logo ENKO umożliwia przejście do głównego menu opisanego w następnym rozdziale lub do procedury odbioru ścieków

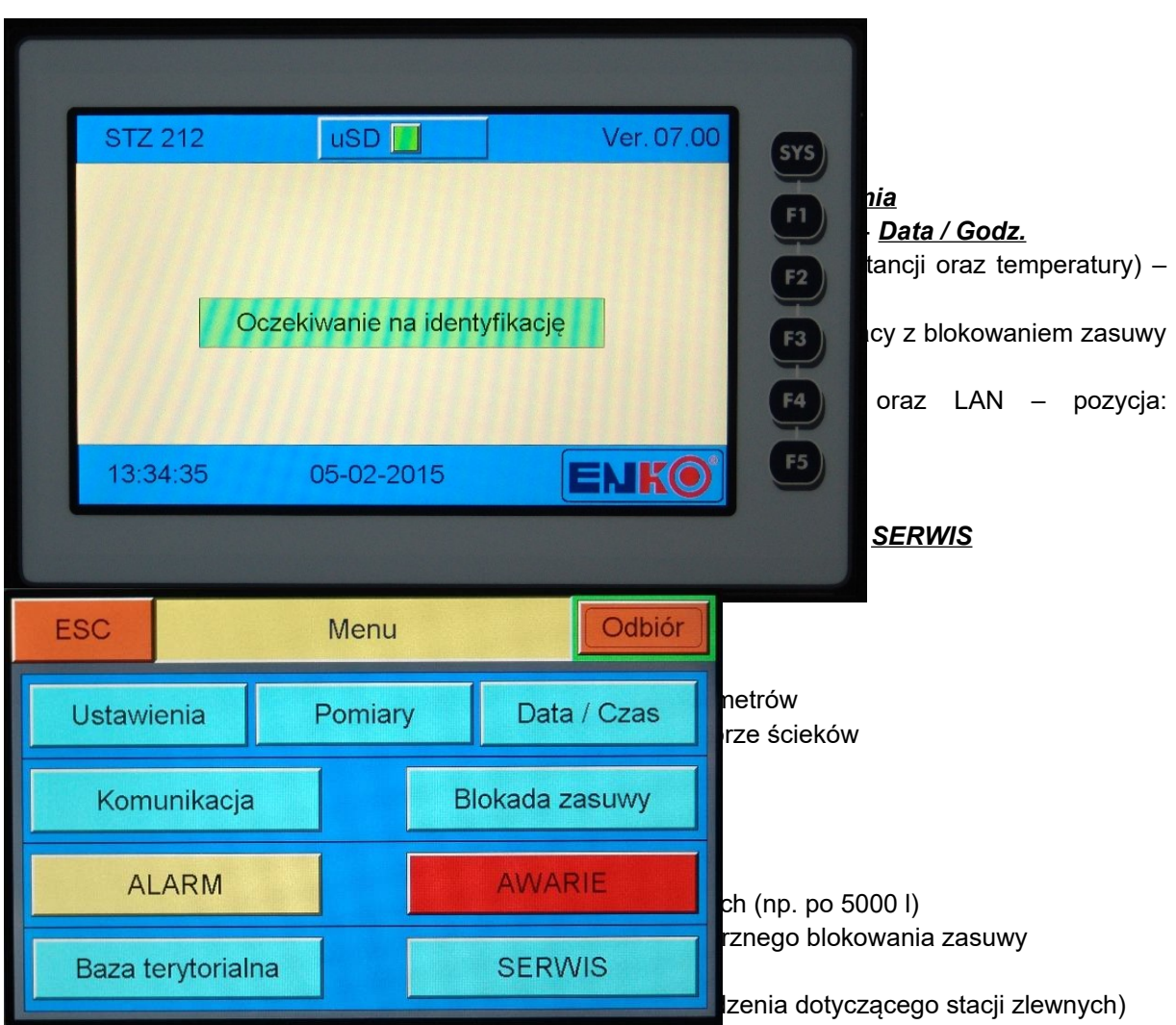

inicjowanego "ręcznie". Wystąpienie awarii jest sygnalizowane pojawieniem się przycisku 'AWARIA', a po jego dotknięciu pojawia się ekran z przyczyną jej wystąpienia oraz możliwością skasowania. Podgląd awarii jest możliwy również w podmenu AWARIE.

- 2. ustawienie: ilości wydruków (1÷4)
- 3. ustawienie ewentualnie tekstu stopki i nagłówka w raporcie
- 4. wybór dodatkowej archiwizacji raportów w pliku tekstowym na karcie
- 5. wydruk raportu testowego
- 14. podmenu 'Archiwizacja':
  - 1. wybór nośnika danych karta microSD pamięć USB (/ pendrive)
  - 2. przekopiowanie danych dostaw z karty microSD na pendrive lub odwrotnie
  - 3. wykasowanie dostaw z nośnika aktualnie pracującego w stacji po wcześniejszym przekopiowaniu na nośnik dodatkowy
  - 4. przekopiowanie bazy identyfikatorów z nośnika danych do pamięci sterownika (RAM)
- 15. ustawienie identyfikatorów dostawców którzy będą zablokowani (max 10)
- **16.** ustawienie sposobu resetowania kontyngentu przypisanego dostawcom (dziennie / tygodniowo /miesięcznie) lub tylko po wymianie danych z Sodą
- 17. opcje (podmenu) dla UAP:
  - 1. aktywację/deaktywację układu poboru próbek (opcja dla UAP) oraz numerów dostawców do próbkowania
- 18. opcje (podmenu) dla SWP:
  - 1. ustawienie ilości prasowań prasy (opcja dla SWP)
- 19. opcje (podmenu) dla SBK:
  - 1. ustawienie przedłużenia pracy sita SBK po zamknięciu zasuwy
  - 2. aktywację/dezaktywację płukania sita oraz ustawienie czasu płukania i przerwy w płukaniu
  - 3. ustawienie opóźnienia otwarcia zasuwy po zaniku przelewu sita

4. ustawienie maksymalnego czasu przelewu

#### Menu Data / Godz. umożliwia:

- 20. ustawienie daty oraz godziny
- 21. włączenie/wyłączenie harmonogramu pracy
- **22.** ustawienie odpowiednich godzin pracy stacji dla poszczególnych dni tygodnia gdy harmonogram pracy jest włączony

#### Menu **Pomiary** umożliwia:

- 23. aktywację/deaktywację torów pomiarowych (pH, konduktancji i temperatury)
- 24. kalibrację każdego z aktywnych torów pomiarowych

#### Menu Blok. zasuwy umożliwia:

**25.** ustawienie trybu pracy z blokowaniem zasuwy przy przekroczonych parametrach pH, L lub T oraz ustawienie tych parametrów

#### Menu <u>Komunikacja</u> umożliwia:

- **26.** ustawienie adresu slave (modbus)
- 27. ustawienie parametrów portu szeregowego RS485
- 28. ustawienie parametrów połączenia ethernetowego (IP / Maska / Brama)

#### Menu AWARIE umożliwia:

- 29. podgląd przyczyny wystąpienia
- 30. skasowanie sygnalizacji awarii, po usunięciu jej przyczyny

#### Menu ALARM umożliwia:

31. podgląd przyczyny wystąpienia

#### Menu SERWIS (producenta) umożliwia:

- 32. wybór odpowiedniego osprzętu stacji zlewnej
- 33. ustawienie odpowiednich parametrów do wybranego osprzętu
- 34. wprowadzenie ilości litrów na impuls z przepływomierza
- 35. ustawienie minimalnego przepływu uznawany już za brak przepływu
- 36. ustawienie minimalnej ilości zliczonych ścieków od której są mierzone parametry ścieków
- 37. ustawienie czasu bez przepływu ścieków kończącego proces odbioru
- 38. wprowadzenie Nr oczyszczalni dla odbioru ręcznego
- 39. ustawienie wyjścia awarii (NC/NO)
- 40. serwisowe włączenie / wyłączenie danego wyjścia sterownika
- 41. podgląd stanu wejść cyfrowych i analogowych sterownika
- 42. podgląd zawartości pamięci przenośnej (microSD / pendrive)
- 43. szybkie stworzenie plik identyfikatorów (ident.csv)
- 44. reset licznika głównego ('lustro' licznika przepływomierza)
- 45. pozostałe parametry związane z pracą wybranego osprzętu dodatkowego: UAP, SWP lub rozdrabniacza

#### Menu **Baza teryt.** umożliwia:

46. przeskanowanie bazy adresowej producentów wygenerowanej przez program Soda

#### 9.2.2 Odbiór ścieków

Stacja zlewna umożliwia w zależności od ustawień odbiór ścieków w dwóch trybach:

- z identyfikacją dostawcy i producenta ścieków (adresu nieruchomości, z której dostarczono ścieki, na podstawie zdefiniowanego w programie SODA zakresu terytorialnego) oraz rodzaju ścieków.
- z identyfikacją dostawcy oraz rodzaju ścieków (bez jakiejkolwiek informacji o producencie).

Na rysunku nr 3 przedstawiono ekran w stanie oczekiwania na dostawę. Przyłożenie identyfikatora dostawcy do pola odczytowego rozpoczyna proces odbioru ścieków.

| STZ 212                              | uSD                 | Ver. 07.00                                                                                                    |                                                                                                    |
|--------------------------------------|---------------------|----------------------------------------------------------------------------------------------------|----------------------------------------------------------------------------------------------------|
| Oczekiwanie na identyfikację         |                     | sprawdza czy numer zapisany w<br>wewnętrznej (RAM) sterownika – jeśli<br>aju ścieków oraz producenta ścieków<br>raku numeru identyfikatora w bazie<br>/" i odbiór zostaje przerwany. |                                                                                                    |
| (11111)                              |                     |                                                                                                    | y i typu ścieków, etap wyszukiwania<br>identyfikacji dostawcy od razu otwiera                              |
| 13:34:35                             | 05-02-2015          | ENIKO                                                                                                    |                                                                                                    |
|                                      | Identyfikacja       |                                                                                                    |                                                                                                    |
| Nr Oczysz<br>Nr Dostaw               | czalni: 14<br>cv: 1 | OK                                                                                                    | są to scieki bytowe czy przemysłowe                                                                        |
| ESC                                  | C - PRZERWIJ OD     | DBIÓR                                                                                                    |                                                                                                    |
|                                      |                     |                                                                                                    | wy udział w dowiezionych ściekach.                                                                         |
| ESC                                  |                     |                                                                                                    | klawiaturze bądź wpisywać pierwsze                                                                         |
|                                      | Producent: 1        |                                                                                                    | hie listy do tych ulic, których nazwy vpisać do czterech pierwszych liter                                  |
| Pro                                  | centowy udział ści  | eków :                                                                                                    | konkretnego producenta strzałkami.                                                                         |
|                                      | <u>2</u> 0 %        |                                                                                                    | nie wyboru nasiępuje po nacisnięciu                                                                        |
| ESC Aa                               | _                   | Producent: 1                                                                                                    |                                                                                                    |
| Aleja Wojciecha Korfantego<br>Zabrze |                     |                                                                                                    | uchomości pochodzenia ścieku jest<br>ramach zdefiniowanego w programie<br>umer nieruchomości wprowadza się |
| Andersa gen. Władysława              |                     |                                                                                                    | uo posesji, z kiorej pochouzą scieki                                                                       |
| Andersa den W                        | ładysława           | Gliwice                                                                                                    | klawiszem ENTER, po czym nastąpi                                                                           |
| FSC                                  | Producen            | t: 1                                                                                                    |                                                                                                    |
| Тур                                  | o ścieków: Bytowe   | •                                                                                                    | ımer dostawcy, data i czas, natężenie<br>e pozostały kontyngent.                                           |
| Dostawca nr: 1                       | 05-02-2015          | ESC STOP                                                                                                    | lawisz STOP                                                                                                |
| Kończenie                            |                     |                                                                                                    | nie został zarejestrowany w systemie                                                                       |
| Prze                                 | pływ: OL/           | min                                                                                                    | identyfikacji pojawia się komunikat                                                                        |
| Obję                                 | etość: 0 L          | 3                                                                                                    | wu ścieków. Zasuwa jest zamykana                                                                           |
|                                      | pH: 7.0             | Err Cz.                                                                                                    | cy numer dostawcy, odebraną ilość<br>je same dane sa też zapisywane na                                     |
|                                      | L: 0.0 ms           | S Err Cz.                                                                                                    | ci USB a także poprzez połączenie                                                                          |
|                                      |                     | Err Cz.                                                                                                    | do programu SODA. Po zamknięciu                                                                            |
|                                      |                     |                                                                                                    |                                                                                                    |

zasuwy uruchamiana jest funkcja zakończenia odbioru ścieków, która w przypadku braku dodatkowego wyposażenia stacji sprowadza się do płukania modułu pomiarowego.

Ścieki mogą być odebrane również bez konieczności użycia identyfikatora, w trybie ręcznym. Konieczny jest wówczas dostęp do klawiatury sterownika w celu wprowadzenia numeru dostawcy. Wprowadzony nr dostawcy powinien być zgodny z bazą dostawców w pamięci RAM sterownika. Umożliwienie jednorazowych odbiorów (np. awaryjnych, testowych itp.) powinno się wiązać z przydzieleniem obsłudze stacji odrębnego identyfikatora.

W trakcie normalnej pracy stacja zlewna powinna pozostawać zamknięta, aby uniemożliwić ewentualne manipulacje danymi.

#### 9.2.3 Kalibracja sond pomiarowych

W trakcie zrzutu mierzone są trzy wielkości analogowe związane ze ściekami: współczynnik pH, konduktancja i temperatura. Czujniki pomiarowe tych wielkości mogą po pewnym czasie ulec rozkalibrowaniu, tzn. nie pokazywać poprawnych wartości. Można to sprawdzić posługując się odpowiednim wzorcem o ściśle określonej wartości. Jeśli wartość zmierzona przez czujnik pomiarowy jest inna niż umieszczona na wzorcu to oznacza, że czujnik uległ rozkalibrowaniu. Program obsługi stacji zlewnej STZ umożliwia programową kalibrację czujników pH, konduktancji i temperatury. Menu kalibracji poszczególnych wielkości dostępne jest po wybraniu pozycji *Pomiary* w menu głównym programu a następnie odpowiedniej pozycji podmenu. Przykładowy wygląd takiego ekranu dla pH przedstawia rysunek 10.

| ESC       | Kalibracja pH       |                                                         |
|-----------|---------------------|---------------------------------------------------------|
| pH surowe | kalibrowane: 7.0    |                                                         |
|           | Dolny Górny         | forowym umasowić w czasie pomiaru                       |
| Wzorzec   | 4.0 9.0             | y pomiarowej na rurze zlewnej)                          |
| Pomiar:   | 4.0 9.0             |                                                         |
| Kalibru   | J Pomiar D Pomiar G | pH<br>vprowadzić wartość użytego bufora<br>uspokoi się" |

**5.** Dotknąc przycisk Pomiar D co spowoduje przepisanie pomiaru surowego do 'Pomiar Dolny'

- Przełożyć sondę do roztworu buforowego górnego (8 12) pH, zachowując procedurę czyszczenia sondy
- 7. Dotykając przycisk z wartością dla 'Wzorzec Górny' (np. 9) wprowadzić wartość użytego bufora
- 8. Ponownie odczekać aż nowe wskazanie "uspokoi się"
- 9. Dotknąć przycisk 'Pomiar G' co spowoduje przepisanie pomiaru surowego do 'Pomiar Górny'
- 10. Przeliczenie współczynników kalibracji nastąpi dopiero w momencie dotknięcia klawisza Kalibruj

Wartości pomiarowe dla każdego z buforów można również wprowadzić ręcznie poprzez dotknięcie odpowiedniego przycisku z wartością. Błędnie wprowadzone wartości spowodują wyświetlenie komunikatu **'Błąd kalibracji'** po naciśnięciu przycisku <u>Kalibruj</u>.

W analogiczny sposób należy kalibrować pozostałe sondy.

<u>Uwaga:</u> W przypadku elektrycznej awarii któregokolwiek czujnika pomiarowego przyciski 'Pomiar D' oraz 'Pomiar G' są nieaktywne podczas próby jego kalibracji.

#### 9.2.4 Wymiana danych

Wymiana danych pomiędzy sterownikiem i komputerem biurowym odbywa sie za pomocą karty pamięci microSD, pamięci USB (pendrive) lub poprzez sieć LAN. Podczas pracy stacji karta musi znajdować się w gnieździe. Sterownik na tej karcie ma zapisane identyfikatory dostawców którzy mogą korzystać ze stacji i jednocześnie na tą kartę zapisuje wszystkie dane o zaistniałych dostawach.

Kartę tą okresowo należy wyciągać ze sterownika i odczytywać poprzez odpowiedni czytnik USB w komputerze biurowym za pomocą programu SODA.

Informacje o dostawcach zapisane na karcie powinny być skopiowane do pamięci RAM sterownika, w przypadku modyfikacji tych danych w programie SODA (np. dodanie lub usunięcie nr dostawcy) zmiany będą uwzględnione **dopiero po przekopiowaniu**. Kopiowanie danych można dokonać na dwa sposoby:

• Po włożeniu karty przy włączonym sterowniku pojawia się ekran (rys. 11)

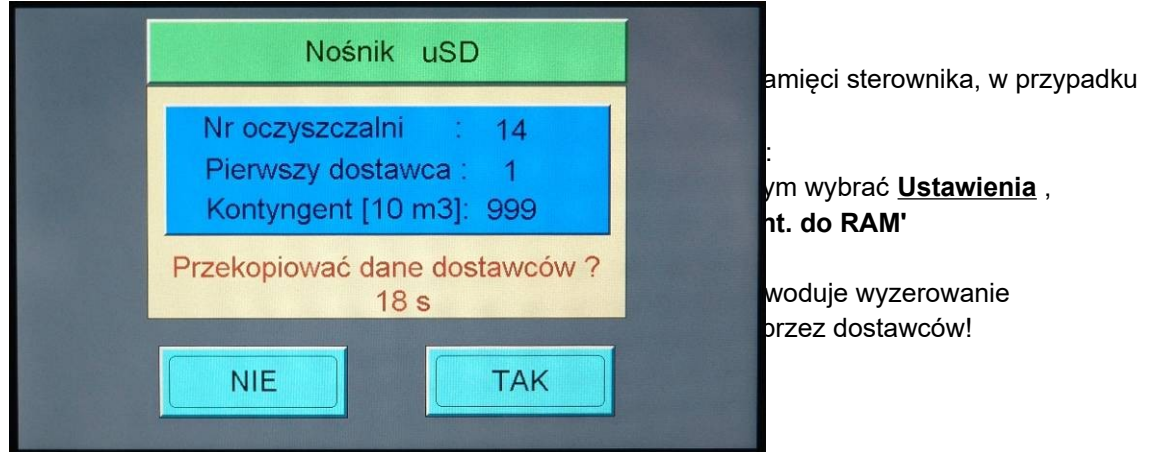

W systemie została zastosowana drukarka termiczna, do której konieczne jest stosowanie papieru termicznego. Należy stosować typ papieru wskazany w instrukcji obsługi drukarki. Jest to warunkiem jej bezawaryjnej pracy oraz ważności gwarancji. Dokładny opis drukarki jak i wymiany papieru zawiera DTR drukarki termicznej. Dystrybutorem papieru jest firma wskazana w instrukcji drukarki oraz ENKO S.A.

## 11. DIAGNOSTYKA

| USTERKI                                               | DIAGNOSTYKA                                                                                                    |
|-------------------------------------------------------|----------------------------------------------------------------------------------------------------|
| Komunikat:<br><i>Nie ma takiego dostawcy</i>          | Sprawdzić czy identyfikator / dostawca jest wpisany w bazie<br>danych programu SODA                                                                               |
| Brak otwarcia zasuwy po<br>przyłożeniu identyfikatora | <ul> <li>Sprawdzić ciśnienie powietrza w instalacji pneumatycznej.</li> <li>Przesmarować wazelina techniczną zasuwę (w przypadku dłuższego przestoju).</li> </ul> |
| Błąd pomiaru pH                                       | Wyczyścić i sprawdzić działanie elektrody pH w roztworach buforowych, dokonać ewentualnie kalibracji elektrody lub jej wymiany.                                   |
| Błąd pomiaru temperatury,<br>konduktywności           | Wyczyścić sondy, sprawdzić parametry kalibracji .                                                                                                    |
| Błąd pomiaru ilości ścieków –<br>wskazania zawyżone   | Sprawdzić drożność zaworów odpowietrzających w wozach<br>asenizacyjnych oraz szczelność połączeń pomiędzy wozem<br>a stacją.                                      |
| Nieczytelny wydruk                                    | Wymienić mechanizm drukujący drukarki                                                                                                    |
| Brak wysuwu papieru                                   | Dokonać przeglądu mechanizmu drukującego, usunąć                                                                                                    |
| Zmniejszony przepływ ścieków                          | Sprawdzić i oczyścić łapacz kamieni                                                                                                    |
| Błąd pomiaru ilości ścieków –<br>wskazania zaniżone   | Zdemontować i wyczyścić czujnik przepływomierza.                                                                                                    |
| Nieszczelność układu pneumatycznego                   | Dokręcić złączki pneumatyczne<br>Obciąć wyrobioną końcówkę przewodu pneumatycznego<br>Wymienić złączkę lub przewód pneumatyczny                                   |
| Nieprawidłowe funkcjonowanie<br>rozdrabniarki         | Dokonać sprawdzenia wg instrukcji obsługi rozdrabniarki                                                                                                    |
| Nieprawidłowe funkcjonowanie<br>pobieraka prób        | Dokonać sprawdzenia wg instrukcji obsługi pobieraka prób                                                                                                    |
| Nieprawidłowe funkcjonowanie<br>sprężarki             | Dokonać sprawdzenia wg instrukcji obsługi sprężarki                                                                                                    |